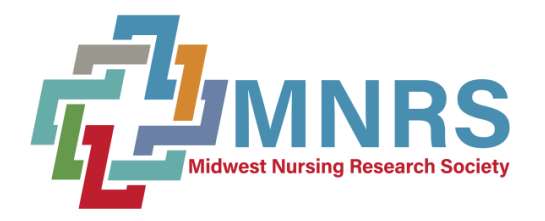

#### https://mnrs.societyconference.com/?conf\_id=10008&m=user&h=home

\*\*\* *PLEASE NOTE:* All students must join MNRS to be eligible to present at the MNRS 48<sup>th</sup> Annual Research Conference. Students can join now by <u>clicking here</u> or when they register for the conference.

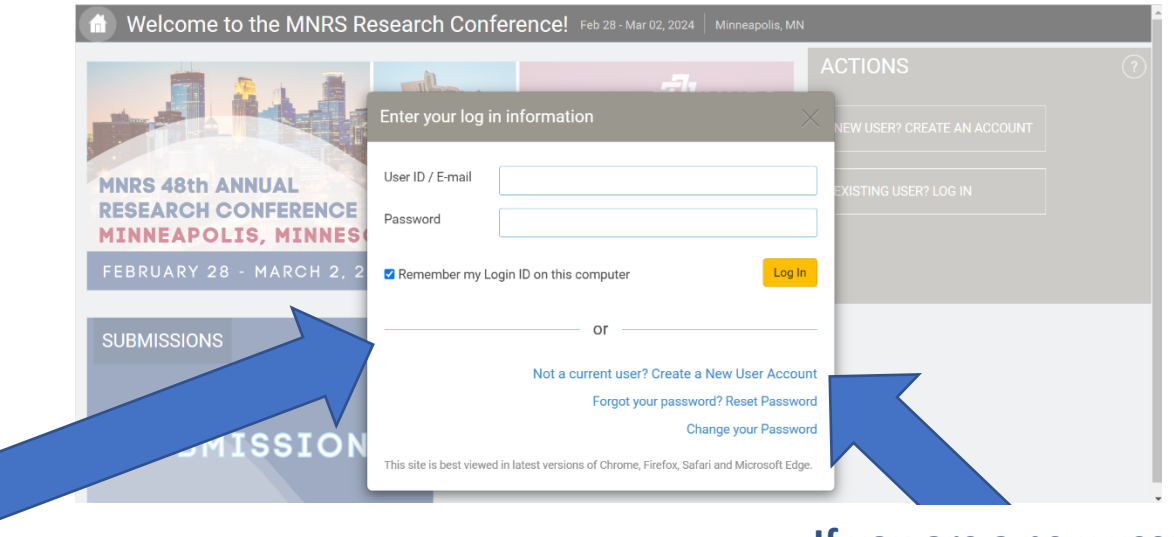

Clicking Log In will open the below pop-up window.

If you are a new user, please create a User Account here.

\*If you are a current MNRS Member, an account has been created for you. Select "Forgot your password? Reset Password" to have a new password emailed to you.

\*\* If you have created a password for another submission, please use your newly created password.

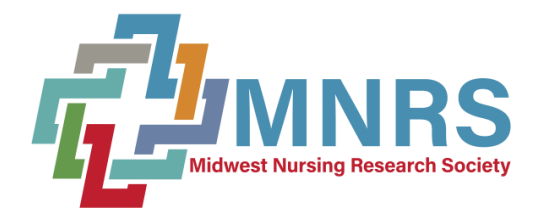

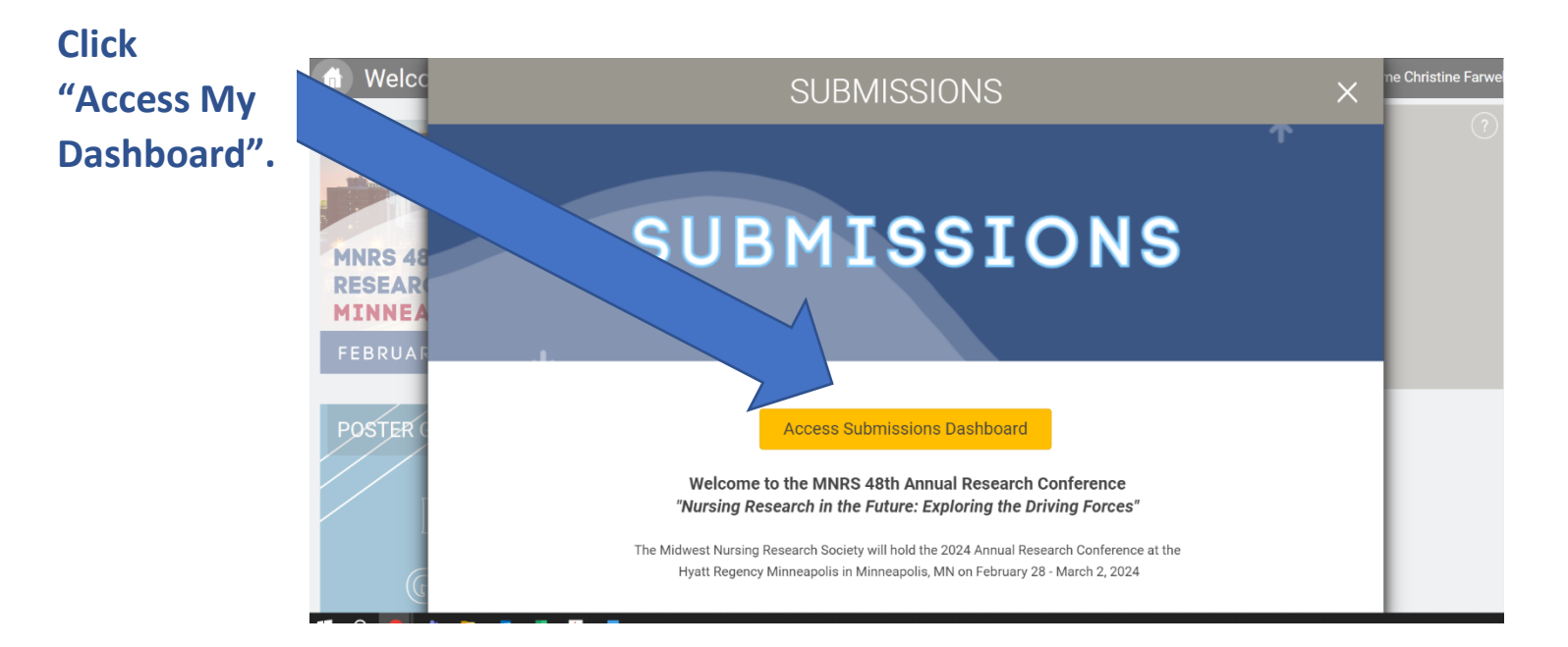

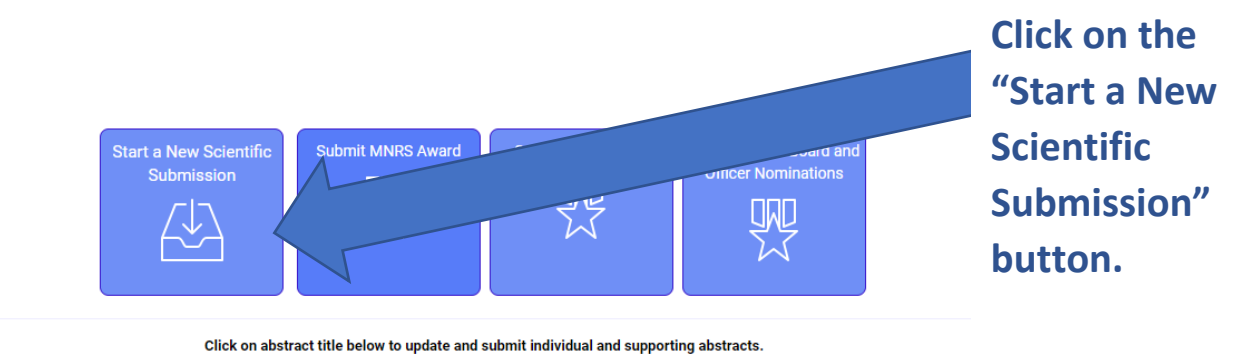

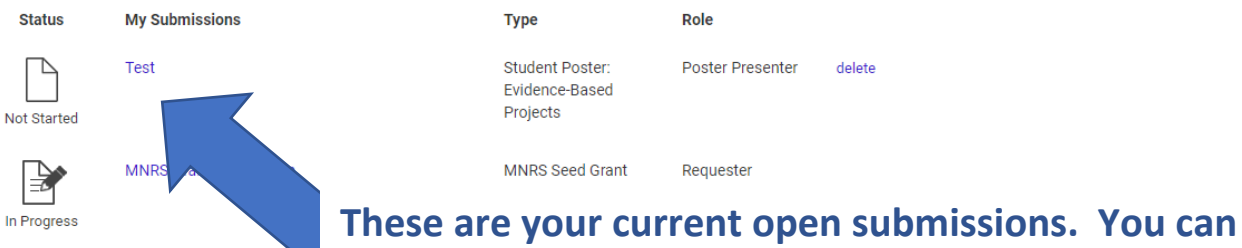

access and edit the submission by clicking the title.

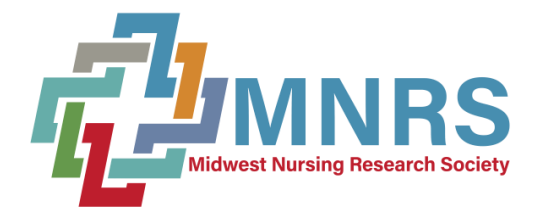

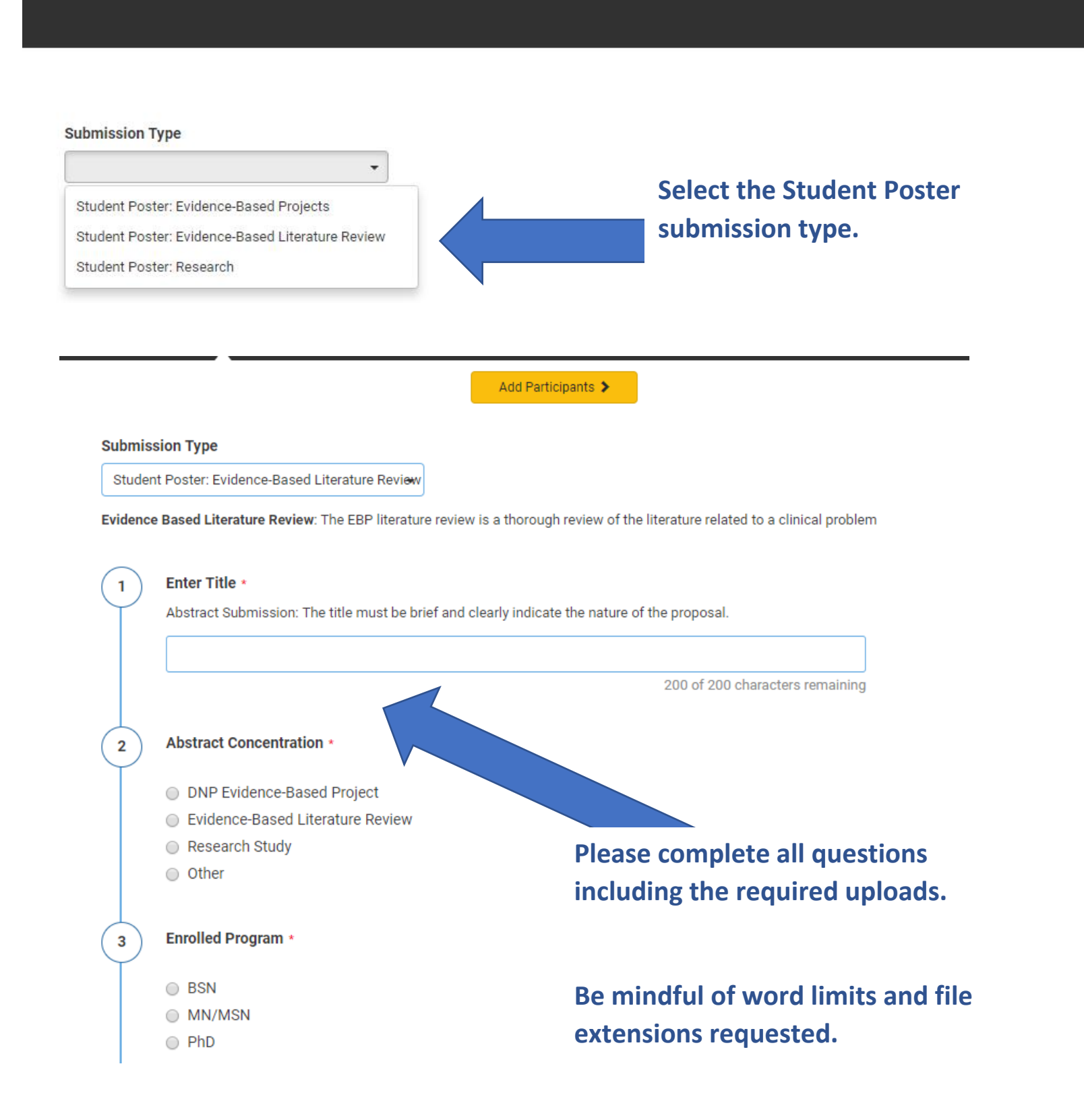

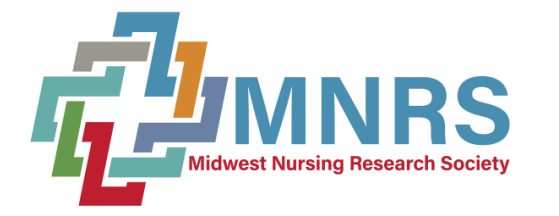

|                                                                                                    | Partic                                                                                                    | ipants 📀                                                                                                    | Submission 3                                                                                                    | Disclosures 4                                                                                                    | )                                                                                                    |                                  |                                                                                                    |
|----------------------------------------------------------------------------------------------------|----------------------------------------------------------------------------------------------------|----------------------------------------------------------------------------------------------------|----------------------------------------------------------------------------------------------------|----------------------------------------------------------------------------------------------------|----------------------------------------------------------------------------------------------------|----------------------------------|----------------------------------------------------------------------------------------------------|
|                                                                                                    |                                                                                                    | Previous                                                                                                    | Save and Continue                                                                                                    | - 7                                                                                                    | Submit Abstract                                                                                                    | 350 of 350 overall word          | ds remaining                                                                                                    |
| neymorus.                                                                                                    |                                                                                                    |                                                                                                    |                                                                                                    |                                                                                                    |                                                                                                    |                                  |                                                                                                    |
| Please selec                                                                                                    | rt at least 1 ar                                                                                                    | nd up to 3 keywords th                                                                                                    | at best describe your ab                                                                                                    | stract.                                                                                                    |                                                                                                    |                                  |                                                                                                    |
| Search for                                                                                                    | keywords to                                                                                                    | be added. If keywor                                                                                                    | d is not found, then ent                                                                                                    | er directly in the ta                                                                                                    | ble below.                                                                                                    |                                  | Co authors can k                                                                                                    |
|                                                                                                    |                                                                                                    | (                                                                                                    | ٩                                                                                                    |                                                                                                    |                                                                                                    |                                  | Co-authors can t                                                                                                    |
| Search for I                                                                                                    | (eyword                                                                                                    |                                                                                                    |                                                                                                    |                                                                                                    |                                                                                                    |                                  | added on page 3                                                                                                    |
| Keyw                                                                                                    | ords                                                                                                    |                                                                                                    |                                                                                                    |                                                                                                    |                                                                                                    |                                  |                                                                                                    |
| Veu must er                                                                                                    | tor at locat 1                                                                                                    | kanwarda                                                                                                    |                                                                                                    |                                                                                                    |                                                                                                    |                                  |                                                                                                    |
| Tou must er                                                                                                    | iter at least 1                                                                                                    | Reywords                                                                                                    |                                                                                                    |                                                                                                    |                                                                                                    |                                  |                                                                                                    |
| Co-Author(                                                                                                    | s)                                                                                                    |                                                                                                    |                                                                                                    |                                                                                                    |                                                                                                    |                                  |                                                                                                    |
| Please sear                                                                                                    | ch for any co<br>em into the q                                                                                                    | -authors by using the                                                                                                    | search box. If you cann<br>the arrows to move aut                                                                                                    | ot find a co-author i<br>porship into the corr                                                                                                    | in this database, you<br>rect order. This is the                                                                                                    |                                  |                                                                                                    |
| order that w                                                                                                    | ill be listed in                                                                                                    | appropriate program r                                                                                                    | naterials.                                                                                                    | torship into the con-                                                                                                    | ect order. This is the                                                                                                    |                                  |                                                                                                    |
| Search for                                                                                                    | co-authors t                                                                                                    | o be added. If co-aut                                                                                                    | hor is not found, then e                                                                                                    | enter directly in the                                                                                                    | ble                                                                                                    |                                  |                                                                                                    |
|                                                                                                    |                                                                                                    | (                                                                                                    | Q                                                                                                    |                                                                                                    |                                                                                                    |                                  |                                                                                                    |
| Search for o                                                                                                    | co-author                                                                                                    |                                                                                                    |                                                                                                    |                                                                                                    |                                                                                                    |                                  |                                                                                                    |
| Orde                                                                                                    | r Presenter                                                                                                    | First Name *                                                                                                    | Last Nam                                                                                                    | ie *                                                                                                    | Affiliation *                                                                                                    |                                  |                                                                                                    |
| 1                                                                                                    | C                                                                                                    | Kelly                                                                                                    | Braniff                                                                                                    |                                                                                                    |                                                                                                    |                                  |                                                                                                    |
|                                                                                                    |                                                                                                    |                                                                                                    |                                                                                                    |                                                                                                    |                                                                                                    |                                  |                                                                                                    |
|                                                                                                    |                                                                                                    |                                                                                                    |                                                                                                    |                                                                                                    |                                                                                                    |                                  |                                                                                                    |
| Return to D<br>Gener                                                                                                    | ashboard                                                                                                    | Submit Student Pc                                                                                                    | ster: Evidence-Based Pr                                                                                                    | ojects<br>Disclosures                                                                                                    |                                                                                                    |                                  |                                                                                                    |
| Return to D<br>Gener                                                                                                    | ashboard<br>al                                                                                                    | Submit Student Po<br>Participants                                                                                                    | ster: Evidence-Based Pr<br>Submission 3<br>Save                                                                                                    | ojects<br>Disclosures                                                                                                    | Submit Abstract 35                                                                                                    | 0 of 350 overall words remainin  | ng                                                                                                    |
| Return to D<br>Gener                                                                                                    | ashboard<br>al 💽                                                                                                    | Submit Student Po<br>Participants<br>Previous                                                                                                    | Submission 3<br>Submission 3<br>Save                                                                                                    | ojects<br>Disclosures                                                                                                    | Submit Abstract 35                                                                                                    | 0 of 350 overall words remainin  | ng                                                                                                    |
| Return to D<br>Gener<br>Note: You h<br>other subm                                                                                                    | ashboard<br>al                                                                                                    | Submit Student Po<br>Participants                                                                                                    | oster: Evidence-Based Pr<br>Submission 3<br>Save<br>Save                                                                                                    | ojects<br>Disclosures                                                                                                    | Submit Abstract 35                                                                                                    | 0 of 350 overall words remainin  | <sup>9</sup><br>Read and sign the                                                                                                    |
| Return to D<br>Gener<br>Note: You h<br>other subm<br>Disclosures                                                                                                    | ashboard<br>al Contractions<br>ave full disclose<br>issions.                                                                                                    | Submit Student Po<br>Participants                                                                                                    | Submission 3<br>Submission 3<br>Save                                                                                                    | ojects<br>Disclosures                                                                                                    | Submit Abstract 35                                                                                                    | 0 of 350 overall words remainin  | Read and sign the                                                                                                    |
| Return to D<br>Gener<br>Note: You h<br>other subm<br>Disclosures<br>Please ONL                                                                                                   | ashboard<br>al contractions<br>ave full disclose<br>issions.<br>Y enter any contraction                                                                                                    | Submit Student Po<br>Participants<br>Previous<br>Ures on file. These disclose<br>disclosures relevant                                                                                                    | ster: Evidence-Based Pr<br>Submission 3<br>Save<br>sures have been copied belo<br>for the <u>Presenting Aut</u>                                                                                                    | ojects<br>Disclosures                                                                                                    | Submit Abstract 35                                                                                                    | 0 of 350 overall words remainin  | Read and sign the disclosure. Once a                                                                                                    |
| Return to D<br>Gener<br>Note: You h<br>other subm<br>Disclosures<br>Please ONL<br>Fin:<br>Def                                                                                    | ashboard<br>al<br>al<br>ave full disclose<br>issions.<br>Y enter any c<br>ancial Relation<br>inition of <u>Financ</u>                                                                                                    | Submit Student Po<br>Participants                                                                                                    | oster: Evidence-Based Pr<br>Submission 3<br>Save<br>Sures have been copied belo<br>for the <u>Presenting Aut</u>                                                                                                    | ojects<br>Disclosures                                                                                                    | Submit Abstract 35                                                                                                    | 0 of 350 overall words remainin  | Read and sign the disclosure. Once a sections are comp                                                                                                    |
| Return to D<br>Gener<br>Note: You h<br>other subm<br>Disclosures<br>Please ONL<br>Fin<br>Def<br>Fina                                                                             | ashboard<br>al<br>al<br>ave full disclose<br>issions.<br>Y enter any c<br>ancial Relation<br>inition of <u>Finan</u><br>ancial relations                                                                                                    | Submit Student Po<br>Participants<br>Previous<br>Veres on file. These discloss<br>disclosures relevant<br>aships<br>cial Relationship<br>hips are those relations                                                                                                    | Submission 3<br>Submission 3<br>Save<br>sures have been copied belo<br>for the <u>Presenting Aut</u>                                                                                                    | ojects<br>Disclosures                                                                                                    | Submit Abstract 35<br>reflected in you                                                                                                    | 0 of 350 overall words remaining | Read and sign the<br>disclosure. Once a<br>sections are comp                                                                                                  |
| Return to D<br>Gener<br>Note: You h<br>other subm<br>Disclosures<br>Please ONL<br>Fin<br>Def<br>Fin<br>inte<br>(e o                                                              | ashboard<br>al<br>al<br>al<br>al<br>al<br>al<br>al<br>al<br>al<br>al                                                                                                    | Submit Student Po<br>Participants<br>Previous<br>Previous<br>ures on file. These disclose<br>disclosures relevant<br>aships<br>cial Relationship<br>hips are those relationsli<br>ty rights, consulting fee options or other owners                                                                                                    | ster: Evidence-Based Pr<br>Submission 3<br>Save<br>Surves have been copied below<br>for the Presenting Aut<br>hips in which the individua<br>, honoraria for promotiona<br>hip interest, excluding dive                                                                                                    | ojects Disclosures                                                                                                    | Submit Abstract 35<br>reflected in you                                                                                                    | 0 of 350 overall words remainin  | Read and sign the<br>disclosure. Once a<br>sections are comp<br>please "Submit                                                                                |
| Return to D<br>Gener<br>Note: You h<br>other subm<br>Disclosures<br>Please ONL<br>Fina<br>inte<br>(e.g<br>ben                                                                    | ashboard<br>al control and an an an an an an an an an an an an an                                                                                                    | Submit Student Po<br>Participants<br>Previous<br>Veres on file. These discloss<br>disclosures relevant<br>aships<br>cial Relationship<br>hips are those relationship<br>ty rights, consulting fee<br>options or other owners<br>benefits are usually ast                                                                                                    | ster: Evidence-Based Pr<br>Submission 3<br>Save<br>sures have been copied belo<br>for the Presenting Aut<br>hips in which the individua<br>, honoraria for promotiona<br>ihip interest, excluding dive<br>sociated with roles such a                                                                                                    | ojects Disclosures O                                                                                                    | Submit Abstract 35<br>reflected in you<br>g a salary, royalty,<br>wnership interest<br>or other financial<br>gement position,                                                                                     | 0 of 350 overall words remainin  | Read and sign the<br>disclosure. Once a<br>sections are comp<br>please "Submit<br>Abstract". You ca                                                           |
| Return to D<br>Gener<br>Note: You h<br>other subm<br>Disclosures<br>Please ONL<br>Fin<br>inte<br>(e.g<br>bern<br>ind<br>adv                                                      | ashboard<br>al control disclose<br>issions.<br>Y enter any of<br>ancial Relation<br>inition of <u>Financ</u><br>ancial relations<br>llectual proper<br>ancial relations<br>efit. Financial<br>appendent contri<br>isory committee                         | Submit Student Po<br>Participants<br>Previous<br>Previous<br>ures on file. These disclose<br>disclosures relevant<br>aships<br>cial Relationship<br>hips are those relationshi<br>ty rights, consulting fee<br>options or other owners<br>benefits are usually ast<br>actor (including contract<br>ees or review panels, bo                                                                                                    | ster: Evidence-Based Pr<br>Submission 3<br>Save<br>sures have been copied below<br>for the Presenting Aut<br>hips in which the individual<br>honoraria for promotiona<br>thip interest, excluding dive<br>sociated with roles such a<br>eld research), consulting, and othe                                                                                                    | ojects<br>Disclosures<br>W. Any updates will be r<br>hor.<br>I benefits by receiving<br>I speakers' bureau, or<br>rsified mutual funds),<br>is employment, mas<br>peaking and teaching<br>r activities from which                                                                                                    | Submit Abstract 35<br>reflected in you<br>a salary, royalty,<br>wnership interest<br>or other financial<br>gement position,<br>, membership on<br>r remuneration is                                               | 0 of 350 overall words remaining | Read and sign the<br>disclosure. Once a<br>sections are comp<br>please "Submit<br>Abstract". You ca                                                           |
| Return to D<br>Gener<br>Note: You h<br>other subm<br>Disclosures<br>Please ONL<br>Fina<br>Fina<br>inte<br>(e.g<br>ben<br>indu<br>adv<br>rector<br>fina                           | ashboard<br>al contractions<br>issions.<br>Y enter any of<br>ancial Relations<br>inition of Finand<br>ancial relations<br>illectual proper<br>, stocks, stock<br>efit. Financial<br>ependent contr<br>isory committe<br>eived, or expect                  | Submit Student Po<br>Participants<br>Previous<br>Previous<br>ures on file. These disclose<br>disclosures relevant<br>aships<br>cial Relationship<br>hips are those relationsl<br>ty rights, consulting fee<br>options or other owners<br>benefits are usually ass<br>actor (including contract<br>ses or review panels, bo<br>ted. ACCME considered<br>hips of a spourse or parter                                                                                    | ster: Evidence-Based Pr<br>Submission 3<br>Save<br>Surves have been copied below<br>for the Presenting Aut<br>hips in which the individual<br>, honoraria for promotional<br>hip interest, excluding dive<br>sociated with roles such a<br>teld research), consulting, st<br>ard membership, and othe<br>relationships of the person<br>ar                                                                 | ojects Disclosures Oisclosures Oisclosures Oisclosures Oisclosures Disclosures Disclosures | Submit Abstract 35<br>reflected in you<br>a salary, royalty,<br>wnership interest<br>or other financial<br>igement position,<br>, membership on<br>n remuneration is<br>activity to include                       | 0 of 350 overall words remainin  | Read and sign the<br>disclosure. Once a<br>sections are comp<br>please "Submit<br>Abstract". You ca<br>continue to edit a                                     |
| Return to D<br>Gener<br>Note: You h<br>other subm<br>Disclosures<br>Please ONL<br>Fina<br>inte<br>(e.g<br>ben<br>inde<br>adv<br>rece<br>fina                                     | ashboard<br>al<br>al<br>al<br>ave full disclose<br>issions.<br>Y enter any c<br>ancial relations<br>liectual proper<br>. stocks, stock<br>efit. Financial<br>ependent contri<br>isory committe<br>eived, or expect<br>ncial relationsh<br>tracted researc | Submit Student Po<br>Participants<br>Previous<br>Previous<br>ures on file. These disclose<br>disclosures relevant<br>disclosures relevant<br>hips are those relationslip<br>hips are those relationslip are<br>options or other owners<br>benefits are usually ass<br>actor (including contract<br>sets or review panels, bo<br>ted. ACCME considered<br>hips of a spouse or partner<br>h includes research fund                                                      | ster: Evidence-Based Pr<br>Submission 3<br>Save<br>sures have been copied belo<br>for the Presenting Aut<br>hips in which the individua<br>, honoraria for promotiona<br>hip interest, excluding dive<br>sociated with roles such at<br>ted research), consulting, such<br>ard membership, and othe<br>relationships of the person<br>ar.                                                                  | ojects<br>Disclosures<br>W<br>M<br>M<br>M<br>M<br>M<br>M<br>M<br>Denefits by receiving<br>I speakers' bureau, or<br>rsified mutual funds),<br>as employment, mana<br>peaking and teaching;<br>a scitivities from which<br>involved in the CME a<br>ts the grant and mana                                                                                                    | Submit Abstract 35<br>reflected in you<br>g a salary, royalty,<br>wnership interest<br>or other financial<br>gement position,<br>, membership on<br>n remuneration is<br>activity to include<br>ages the fund and | 0 of 350 overall words remaining | Read and sign the<br>disclosure. Once a<br>sections are comp<br>please "Submit<br>Abstract". You ca<br>continue to edit a<br>update your                      |
| Return to D<br>Gener<br>Note: You h<br>other subm<br>Disclosures<br>Please ONL<br>Fin:<br>Def<br>Fina<br>inte<br>(e.g<br>ben<br>inde<br>adv<br>rece<br>fina<br>Cor<br>the        | ashboard<br>al control al control al control al control al control al control as a control and and a control and and and and and and and and and and                                                                                                    | Submit Student Po<br>Participants<br>Previous<br>Previous<br>Ures on file. These disclose<br>disclosures relevant<br>aships<br>cial Relationship<br>hips are those relationshi<br>ty rights, consulting fee<br>options or other owners<br>benefits are usually ass<br>actor (including contract<br>res or review panels, bo<br>ted. ACCME considered<br>hips of a spouse or partner<br>h includes research fund<br>rincipal or named investion                        | ster: Evidence-Based Pr<br>Submission 3<br>Save<br>sures have been copied below<br>for the Presenting Aut<br>hips in which the individue<br>, honoraria for promotional<br>hip interest, excluding dive<br>sociated with roles such a<br>ted research), consulting, 4<br>ard membership, and othe<br>relationships of the person<br>ar.<br>ing where the institution go<br>gator on the grant.             | ojects<br>Disclosures<br>W. Any updates will be r<br>hor.<br>I benefits by receiving<br>I speakers' bureau, on<br>rsified mutual funds),<br>is employment, mana<br>peaking and teaching,<br>r activities from which<br>involved in the CME a<br>ts the grant and mana                                                                                                    | Submit Abstract 35<br>reflected in you<br>g a salary, royalty,<br>wnership interest<br>or other financial<br>gement position,<br>, membership on<br>o remuneration is<br>activity to include<br>ages the fund and | 0 of 350 overall words remainin  | Read and sign the<br>disclosure. Once a<br>sections are comp<br>please "Submit<br>Abstract". You ca<br>continue to edit a<br>update your                      |
| Return to D<br>Gener<br>Note: You h<br>other subm<br>Disclosures<br>Please ONL<br>Fin:<br>Def<br>Fin:<br>inte<br>(e.g<br>ben<br>inde<br>adv<br>rece<br>fina<br>Cor<br>the<br>The | ashboard<br>al<br>al<br>al<br>al<br>al<br>al<br>al<br>al                                                                                                    | Submit Student Po<br>Participants<br>Previous<br>Previous<br>ures on file. These disclose<br>disclosures relevant<br>ships<br>cial Relationship<br>hips are those relationsl<br>ty rights, consulting fee<br>options or other owners<br>benefits are usually ass<br>actor (including contract<br>es or review panels, bo<br>ted. ACCME considered<br>hips of a spouse or partno<br>h includes research fund<br>rincipal or named investi<br>um dollar amount for rela | ster: Evidence-Based Pr<br>Submission 3<br>Save<br>sures have been copied belo<br>for the Presenting Aut<br>hips in which the individua<br>, honoraria for promotiona<br>hip interest, excluding dive<br>sociated with roles such a<br>ted research), consulting, s<br>ard membership, and othe<br>relationships of the person<br>ar.<br>ing where the institution gr<br>gator on the grant.<br>tionships. | ojects<br>Disclosures<br>W<br>W<br>Any updates will be r<br>w. Any updates will be r<br>w. Any updates will be r<br>hor.<br>I benefits by receiving<br>I speakers' bureau, ou<br>rsified mutual funds),<br>is employment, mana<br>peaking and teaching<br>r activities from which<br>involved in the CME a<br>ts the grant and mana                                                                                                    | Submit Abstract 35<br>reflected in you<br>g a salary, royalty,<br>wnership interest<br>or other financial<br>gement position,<br>, membership on<br>o remuneration is<br>activity to include                      | 0 of 350 overall words remainin  | Read and sign the<br>disclosure. Once a<br>sections are comp<br>please "Submit<br>Abstract". You ca<br>continue to edit a<br>update your<br>submission throug |